# Indigo 保单助手程序使用说明

#### 程序安装与卸载

用户需要下载并运行 Indigo 保单助手的安装程序 ---IPA\_Setup1.0.exe,如下图:

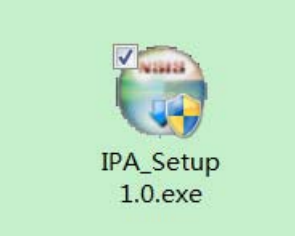

双击安装程序,程序自动安装

| ⑦ Indigo保单助手 1.0 安装                                                                                                    |
|----------------------------------------------------------------------------------------------------|
| <b>正在安装</b><br>"Indigo保单助手 1.0"正在安装,请等候                                                                                                    |
| 已跳过: B1_Disable.png                                                                                                    |
| <ul> <li>已跳过: B2.png</li> <li>已跳过: B2_Disable.png</li> <li>已跳过: B2_Down.png</li> <li>已跳过: B2_Focus.png</li> <li>已跳过: B2_Over.png</li> <li>已跳过: P1.png</li> <li>输出目录: C:\Program Files\Indigo\Indigo Policy Assistant\skin\Polic</li> <li>已跳过: 0.png</li> <li>已跳过: B1.png</li> <li>已跳过: B1_Disable.png</li> </ul> |
| Nullsoft Install System v2.46                                                                                                    |

安装完毕后,可以在桌面及开始菜单找到相应的菜单项

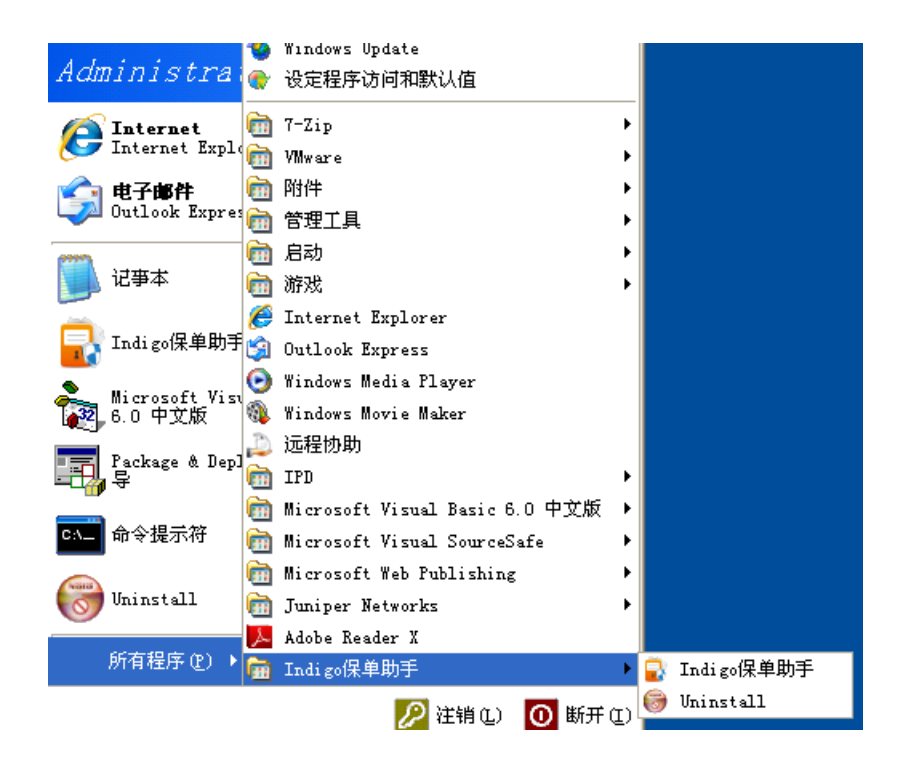

### 保单助手使用

双击桌面快捷方式,或从开始菜单选择 Indigo 保单助手,桌面快捷方式如下:

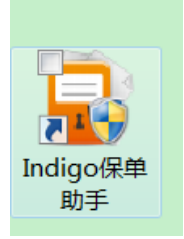

### 密码创建

第一次使用保单助手程序时,需要创建保单助手使用密码,创建 密码窗口如下图:

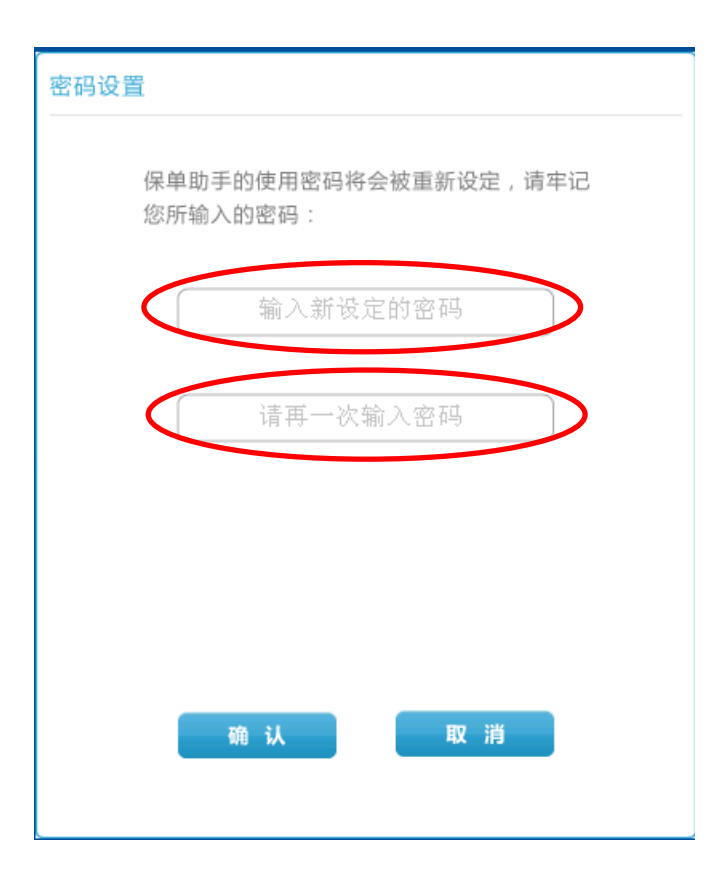

在密码设定框及密码确认框内输入密码后,点击确定完成密码创建

| 密码设置                             |
|----------------------------------|
| 保单助手的使用密码将会被重新设定,请牢记<br>您所输入的密码: |
| 111                              |
| 111                              |
|                                  |
|                                  |
| 「蛹、入 取消                          |

用户需要输入创建的密码才可以登录保单助手程序,如下图:

| [ | 请输入密码      |     |  |
|---|------------|-----|--|
|   |            |     |  |
| 3 | 世入保単助す     |     |  |
|   |            |     |  |
|   | C 需要修改密码请送 | 择这里 |  |

在密码框内输入密码,点击进入保单助手以完成登录

| 用户登录 |                               | 00 |
|------|-------------------------------|----|
| 欢迎   | 使用太平洋保险公司电子保单管理助手<br>入您的用户密码: | ¢  |
| (    | ***                           |    |
|      | 进入保单助手                        |    |
|      |                               |    |
|      | C 需要修改密码请选择这里                 |    |
|      |                               |    |
|      |                               |    |

### 密码修改

如果忘记了创建的密码,则可以通过密码修改来重设密码

| <br>2年前今 3、707万月 |   |
|------------------|---|
| 頃 4m 八 田 145     |   |
| 进入保单助手           |   |
|                  |   |
| C 需要修改密码请选择文目    | 8 |

点击修改密码按钮,进入密码修改页面,修改密码需要进行身份校验, 用户需要输入有效的投保人姓名,投保人身份证后四位以及投保人手 机号后四位,校验成功后,才可以进行密码重设

| 用户身份验证                                                         |
|----------------------------------------------------------------|
| 如需要重置密码,需先对您的用户身份进行<br>验证,以保护您的信息安全。请按照以下的<br>要求,输入任意一位投保人的资料: |
| 输入投保人的姓名                                                       |
| 输入投保人身份证后4位                                                    |
| 输入投保人移动电话后4位                                                   |
|                                                                |
| 确认 取消                                                          |
|                                                                |

保单签收

登录之后,来到保单助手界面,默认进入保单签收页面,首先需要添加投保人,点击建立新的投保人按钮,如下图:

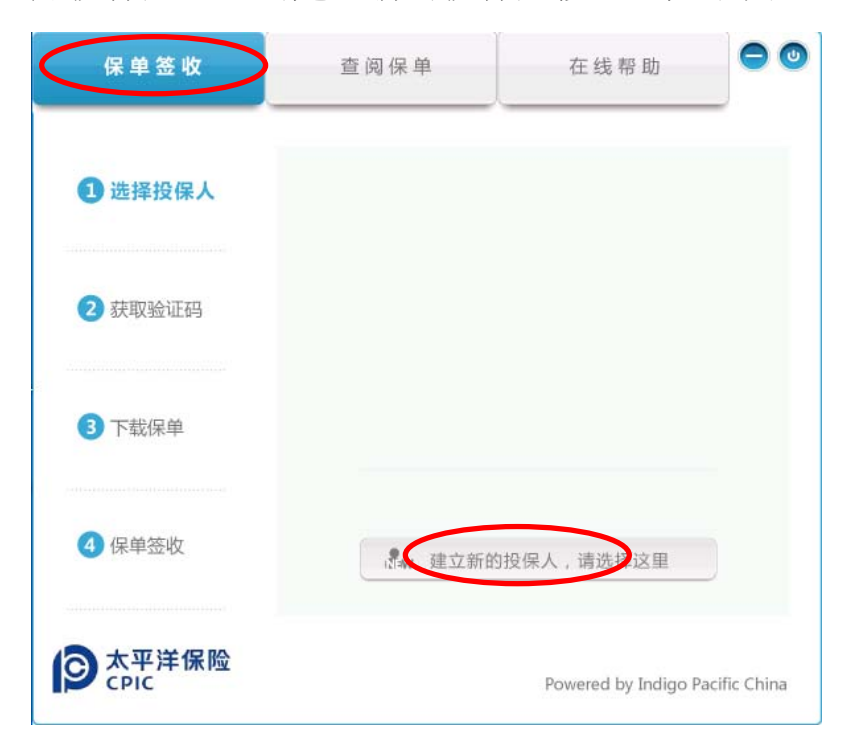

# 创建投保人

| 建立投保人需要输 | 入投保 | 人的姓名和身 | 份证号进行验证 |
|----------|-----|--------|---------|
|          |     |        |         |

| 保单签收          | 查阅保单     | 在线帮助                 | 00          |
|---------------|----------|----------------------|-------------|
| 1 选择投保人       | aw 建立新的托 | 2保人,请输入投保人资料         |             |
| 2 获取验证码       | 输入       | 投保人姓名                |             |
|               | 榆入投      | :保人身份证号              |             |
| 3 下载保单        | 确认       | 取消                   |             |
| ④ 保单签收        |          |                      |             |
| 文平洋保险<br>CPIC |          | Powered by Indigo Pa | cific China |

# 输入完成后,点击确认

| 保单签收          | 查阅保单        | 在线帮助                 | 00          |
|---------------|-------------|----------------------|-------------|
| 1 选择投保人       | w 建立新的      | 殳保人,请输入投保人资料         |             |
| 2 获取验证码       |             | Harry1               |             |
| 3 下载保单        | 31011<br>确认 | 5198805075616        |             |
| 4 保单签收        |             |                      |             |
| 文平洋保险<br>CPIC |             | Powered by Indigo Pa | cific China |

| 保单签收               | 查阅保单          | 在线帮助                 | 00          |
|--------------------|---------------|----------------------|-------------|
| 1 选择投保人            | 1             | Harry1               | D           |
| 2 获取验证码            |               |                      |             |
| 3 下载保单             |               |                      |             |
| 4 保单签收             | <b>派</b> 建立新的 | 的投保人,请选择这里           | )           |
| 〇<br>太平洋保险<br>CPIC |               | Powered by Indigo Pa | cific China |

此时会对输入信息进行验证,如果通过,则添加投保人成功,如下图

保单助手中,可以添加多个投保人,同时管理这些投保人的信息,再 次点击建立新的投保人按钮,可以添加多个投保人

| 保单签收          | 查阅保单        | 在线帮助                 |             |
|---------------|-------------|----------------------|-------------|
| 1 选择投保人       | anw 建立新的担   | 设保人,请输入投保人资料。        |             |
| 2 获取验证码       |             | Harry2               |             |
| 3 下载保单        | 31011<br>确认 | 5198805075617        |             |
| 4 保单签收        |             |                      |             |
| 大平洋保险<br>CPIC |             | Powered by Indigo Pa | cific China |

### 多个投保人添加成功如下图

| 保单签收                   | 查阅保单           | 在线帮助                 | • •          |
|------------------------|----------------|----------------------|--------------|
| 1 选择投保人                |                | Harry1               |              |
| 2 获取验证码                | 4              | Harry2               |              |
| 3 下载保单                 |                |                      |              |
| 4 保单签收                 | <b>₽₩</b> 建立新的 | 的投保人,请选择这里           |              |
| <b>③</b> 太平洋保险<br>CPIC |                | Powered by Indigo Pa | acific China |

接下去可以进行保单的下载,要下载保单,首选要点击一个投保人

# 获取保单下载验证码

| 保单签收          | 查阅保单            | 在线帮助                                                                        | 00        |
|---------------|-----------------|-----------------------------------------------------------------------------|-----------|
| 1 选择投保人       | 请核对您的!<br>请拨打客服 | 联系方式是否准确无误,如需更改<br>电话95500。                                                 |           |
| 2 获取验证码       | Harry1          | 身份证号码: 3101****5616<br>移动电话号码: 136****3762<br>电子邮件地址: ind****<br>@gmail.com |           |
| 3 下载保单        |                 |                                                                             |           |
| 4 保单签收        | <               | 5八4X,7起信张社195                                                               |           |
| 文平洋保险<br>CPIC |                 | Powered by Indigo Paci                                                      | fic China |

保单助手会显示投保人的身份信息,如身份证号,手机号和电子邮件

地址,要下载保单,首先需要填入保单号,点击获取短信验证码按钮, 请注意,如果投保人手机号和邮件地址发生变更,重启保单助手后, 保单助手会自动同步客户最新信息

| 保单签收            | 查阅保单                  | 在线帮助                                                                  | 00          |
|-----------------|-----------------------|-----------------------------------------------------------------------|-------------|
| 1 选择投保人         | 请核对您的联系方<br>请拨打客服电话9! | 式是否准确无误,如需更改<br>5500。                                                 | C.          |
| 2 获取验证码         | 名<br>Harry1<br>日子的    | 证号码: 3101****5616<br>电话号码: 136****3762<br>邮件地址: ind****<br>@gmail.com |             |
| 3 下载保单          | 1304                  | 21100003150                                                           |             |
| ④ 保单签收          | 获用                    | 双短信验证码                                                                |             |
| 〇 太平洋保险<br>CPIC |                       | Powered by Indigo Pag                                                 | cific China |

输入正确的保单号之后,点击获取短信验证码按钮

| 保单签收            | 查阅保单                  | 在线帮助                      | 0     |
|-----------------|-----------------------|---------------------------|-------|
| 1 选择投保人         | 请核对您的联系方<br>请拨打客服电话95 | 式是否准确无误,如需更改<br>5500。     |       |
| 2 获取验证          | 短信已经发送                | 316<br>32<br>am           |       |
| 3 下载保单          | 确定                    | 取 消                       |       |
| 4 保单签收          | 2/14                  |                           |       |
| ● 太平洋保险<br>CPIC |                       | Powered by Indigo Pacific | China |

客户通过手机接收下载验证码短信

### 下载保单

当客户接收到短信验证码之后,在保单助手中输入验证码,就可以下 载保单了

| 保单签收          | 查阅保单    | 在线帮助                  | ••          |
|---------------|---------|-----------------------|-------------|
| 1 选择投保人       | (<br>輸入 | 短信验证码                 |             |
| 2 获取验证码       |         |                       |             |
| ③ 下载保单        |         | 下 载 保 单               |             |
| ④ 保单签收        |         |                       |             |
| 文平洋保险<br>CPIC |         | Powered by Indigo Pae | cific China |

输入4位短信验证码,并点击下载保单按钮,如下图

| 保单签收          | <b>¥单签收</b> 查阅保单 |                   | 00            |
|---------------|------------------|-------------------|---------------|
| 1 选择投保人       |                  | нтв7              |               |
| 2 获取验证码       |                  |                   |               |
| ③ 下载保单        |                  | 下载保单              |               |
| 4 保单签收        |                  |                   |               |
| 文平洋保险<br>CPIC |                  | Powered by Indigo | Pacific China |

 保单签收
 查阅保单
 在线帮助
 ●
 ●

 ③ 选择投保人

校验码验证通过后,保单助手自动下载保单,如下图

| 保单签收               | 查阅保单  | 在线帮助                |              |
|--------------------|-------|---------------------|--------------|
| 1 选择投保人            |       |                     |              |
| 2 获取验证码            | 📀 保 🕯 | 单下载成功!              |              |
| 3 下载保单             | (H)   | 读保单                 |              |
| ④ 保单签收             |       |                     |              |
| 〇<br>大平洋保险<br>CPIC |       | Powered by Indigo P | acific China |

此时可以点击阅读保单按钮,进行保单阅读签收,也可稍后在查阅保 单页中进行阅读签收

### 保单阅读签收

点击阅读保单后,弹出保单阅读签收页面,如下图

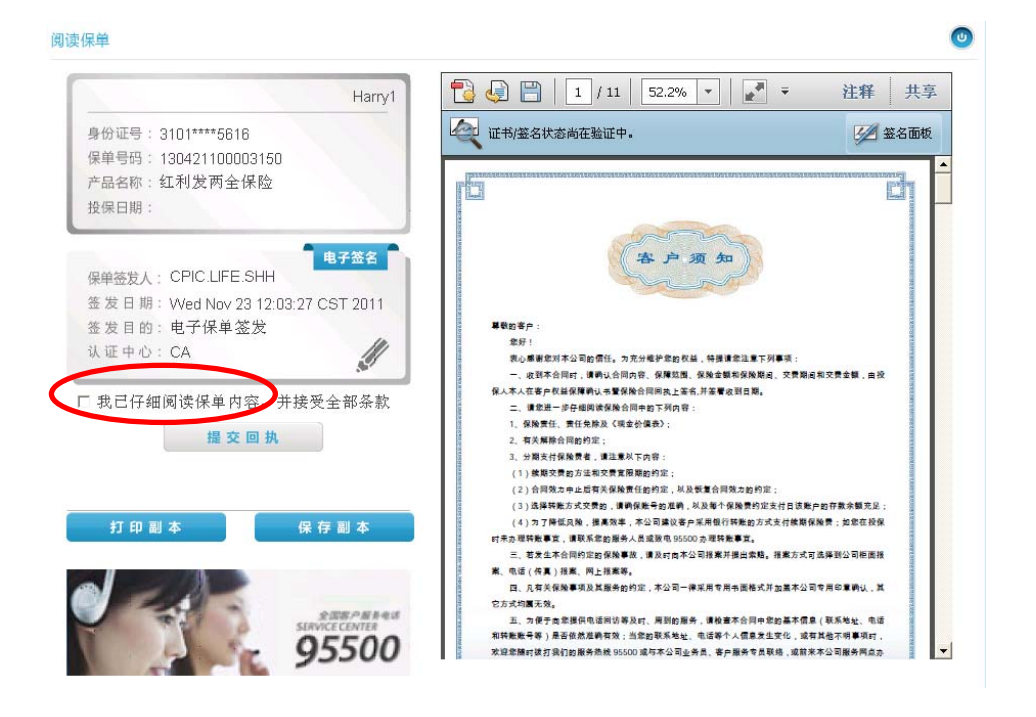

当客户阅读完保单后,需要勾选统一回执勾选项,并点击提交回执按

钮,若不勾选同意回执,则提交回执按钮不可用

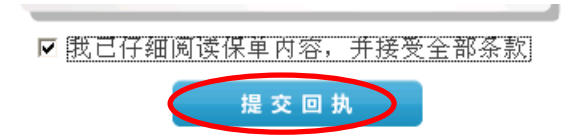

回执完成后,阅读保单页面上的回执按钮消失,并提示客户保单已签 收

6

阅读保单

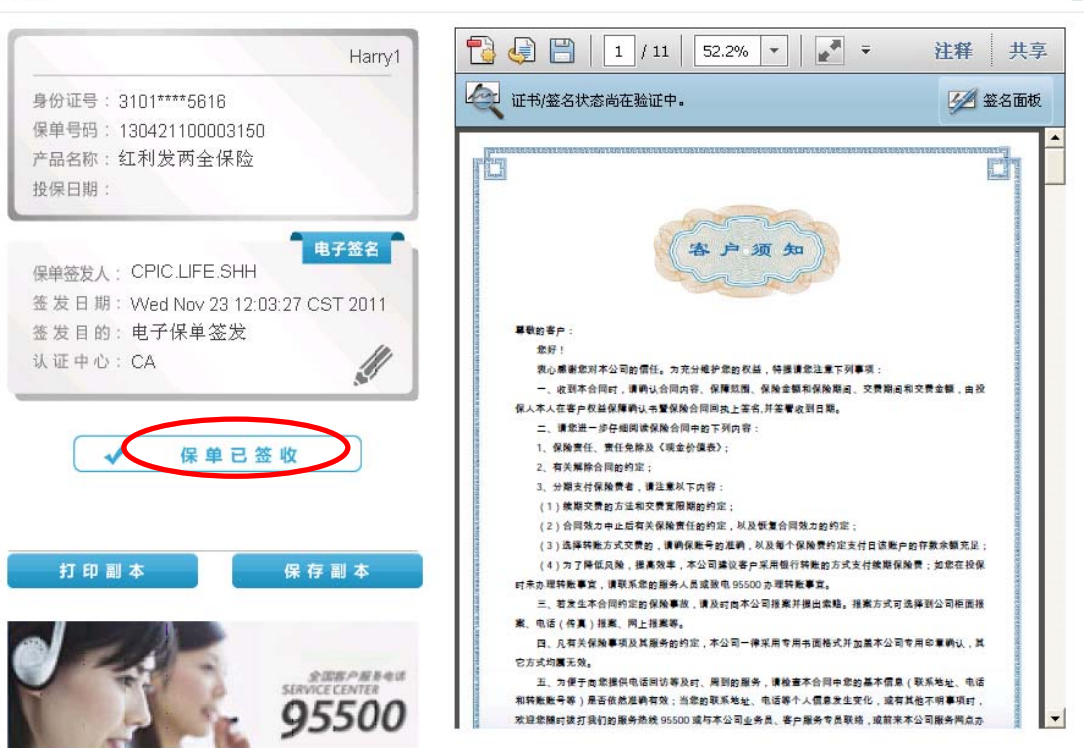

除此以外,客户可以选择将保单保存成本地 PDF 文件,或者进行打印

#### 查阅保单

客户在查阅保单页面,可以管理多个投保人的多份保单,可以反复查 阅保单,或对未回执的保单进行回执操作

| 保单签收               | 查阅保单 | 在线帮助                 | • •          |
|--------------------|------|----------------------|--------------|
| 1 选择投保人            | 4    | Harry1               | ×            |
| 2 选择保单             | 4    | Harry2               | ×            |
| o<br>太平洋保险<br>CPIC |      | Powered by Indigo Pa | acific China |

# 在查阅保单页面中,用户还可以删除投保人

| 保单签收               | 查阅保单         | 在线帮助              | 00            |
|--------------------|--------------|-------------------|---------------|
| 1 选择投保人            | *            | Harry1            | ×             |
| 2 选择保单             | <u>7</u>     |                   | ×             |
|                    | 是否需要删除投保人: H | larry1?           |               |
|                    | 确定           | 取消                |               |
|                    |              |                   |               |
| つ<br>太平洋保险<br>CPIC |              | Powered by Indigo | Pacific China |

选择某一个投保人后,保单助手会显示该投保人已经下载的保单信息,以及这些保单的签收情况,请注意,下载需要用户主动进行,未 进行过下载操作的保单在保单助手中不会显示

| 保单签收          | 查阅保单      |                  | Z 查阅保单 在线帮助           |          |           |      |
|---------------|-----------|------------------|-----------------------|----------|-----------|------|
| 1 选择投保人       | 2<br>Harr | y1   負<br>y1   例 | ₹份证号码:3101<br>R险单数量:1 | ****561  | 16        |      |
| 2 选择保单        | 投保日期      | 保险单号             | 产品名称                  | 下载       | 签收        |      |
|               |           | 1304211000       | 红利发两全保                |          |           | Mi   |
|               |           |                  |                       |          |           |      |
|               |           |                  |                       |          |           |      |
|               |           |                  |                       |          |           |      |
|               |           | 进入               | 保单保管箱                 |          |           |      |
| 大平洋保险<br>CPIC |           |                  | Powered by 1          | indigo P | acific Cl | hina |

点击进入保单保管箱后,就可以对每一份保单进行阅读和删除操作

| 保单签收                   | 查阅保单             |                     | 在线帮助                              |                      |
|------------------------|------------------|---------------------|-----------------------------------|----------------------|
| 1选择投保人                 | <b>2</b><br>Harr | y1 月<br>例           | }份证号码:310 <sup>-</sup><br>R险单数量:1 | ****5616             |
| 2选择保单                  | 投保日期             | 保险单号<br>13042110000 | 产品名称<br>红 <b>州</b> 发两全保险          | 阅读 删除                |
|                        |                  | 退出                  | 保单保管箱                             |                      |
| <b>シ</b> 太平洋保险<br>CPIC |                  |                     | Powered by                        | Indigo Pacific China |

若有未回执的保单,在查阅保单页上会有红色的数字标识

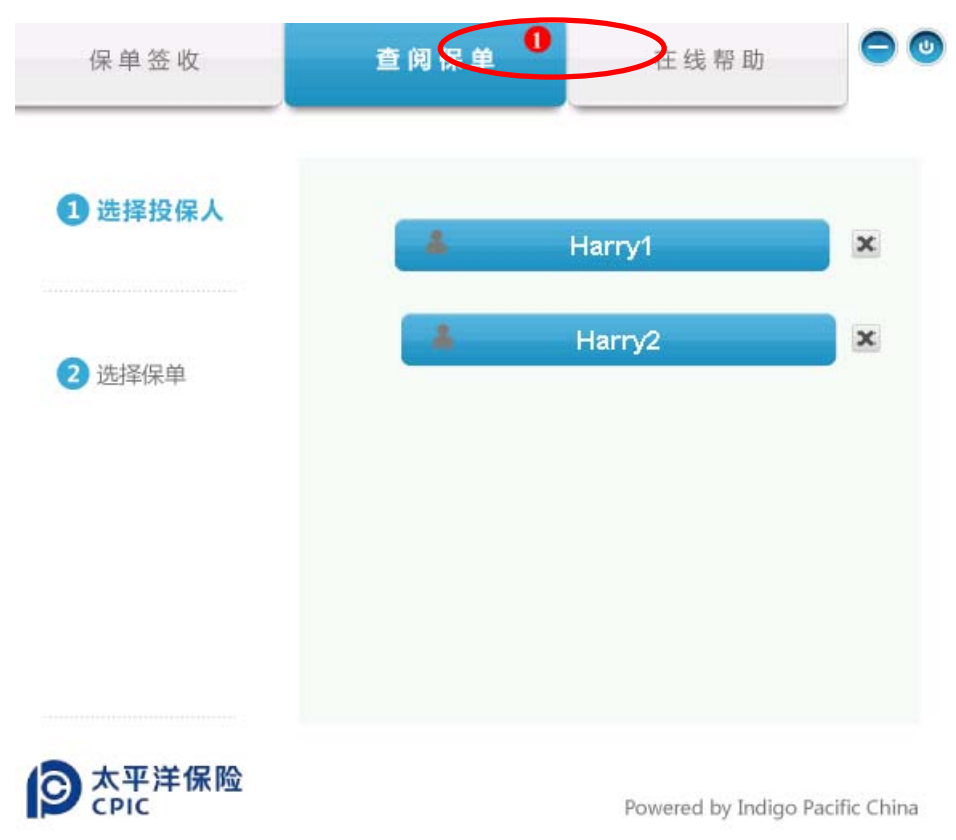

此时,查看保单信息则显示未签收

| 保单签收     | 查阅保单 0          |                    | 在线帮助                  |           | 00         |  |
|----------|-----------------|--------------------|-----------------------|-----------|------------|--|
| 1 选择投保人  | <b>2</b><br>Han | y2 月<br>保          | ₩份证号码:3101<br>₩险单数量:1 | ****5617  | •          |  |
| 2 选择保单   | 投保日期            | 保险单号<br>130421101C | 产品名称<br>红利发两全保        | 下载        | ×          |  |
| () 太平洋保险 |                 | äλ                 | 保单保管箱                 |           |            |  |
| CPIC     |                 |                    | Powered by I          | ndigo Pac | ific China |  |

### 进入保单保管箱之后,则可以进行签收操作

| 保单签收                      | 查阅保单 0   |                     | 在线帮助                  |                  | 0    |
|---------------------------|----------|---------------------|-----------------------|------------------|------|
| 1 选择投保人                   | 2<br>Har | ry2   呉             | 9份证号码:3101<br>8险单数量:1 | ****5617         |      |
| 2 选择保单                    | 投保日期     | 保险单号<br>13042110100 | 产品名称<br>红利发两全保生       | 签收】删除            | D    |
|                           |          | 退出                  | 保单保管箱                 |                  |      |
| S<br>C<br>PIC<br>C<br>PIC |          |                     | Powered by            | Indigo Pacific C | hina |

若下载了多份保单,则可以对每一份保单进行管理操作

| 保单签收                 | 查阅保单 2   |            | 在线帮助                  |          |              |
|----------------------|----------|------------|-----------------------|----------|--------------|
| 1 选择投保人              | 2<br>Han | y1   身     | 9份证号码:3101<br>8险单数量:2 | ****561  | 16           |
| 2 选择保单               | 投保日期     | 保险单号       | 产品名称                  | 下载       | 签收           |
|                      |          | 1304211000 | 红利发两全保                | ~        | ~            |
|                      | -        | 1304211000 | 红利发两全保                | ~        | ×            |
|                      |          | 进入         | 保单保管箱                 | 1        |              |
| <b>文平洋保险</b><br>CPIC |          |            | Powered by I          | indigo P | acific China |

### 友情提示

当您在运行电子保单助手程序时,提示了"服务器内部错误"。 您的电脑可能是处在使用代理服务器的网络环境下,考虑到您账户的 安全情况及保单权益,建议您在家中的电脑上进行保单的下载与签收 回执动作,如操作中有任何问题可以随时联系在线客服帮您解决,给 您带来的不便请您谅解。